# Removing and Installing EMS

## Removing

#### Step 1: Open Apps & Features.

From the Start Menu or Control Panel, select Apps & Features.

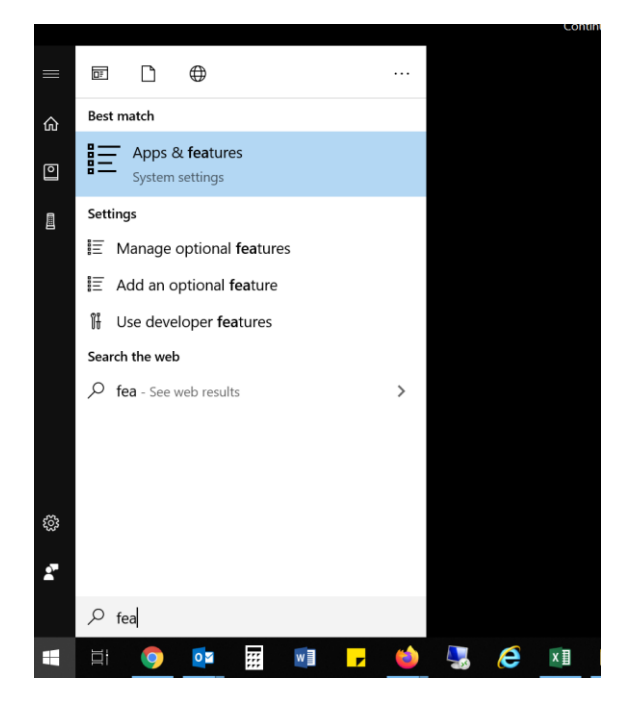

### Step 2. Locate EMS and Uninstall.

Select *EMS* from the list of applications by selecting and clicking *Uninstall*. You will be prompted with a confirmation of your selection to uninstall EMS. Select '*Yes*'.

| Settings           |                                 |                             | - | × |    |
|--------------------|---------------------------------|-----------------------------|---|---|----|
| 命 Home             | Apps & features                 |                             |   |   | Ir |
| Find a setting     | ClearPass OnGuard 6.7.10.109323 | <b>27.1 MB</b><br>9/15/2020 |   |   |    |
| Apps               | CrowdStrike Windows Sensor      | 45.0 MB                     |   |   |    |
| IΞ Apps & features |                                 |                             |   |   |    |
| I⊒ Default apps    | EMS Desktop Client              | 12/2/2020                   |   |   |    |
| 邱_ Offline maps    | EMS For Outlook                 | 12/2/2020                   |   |   | ľ  |
| Apps for websites  | Feedback Hub                    | 16.0 KB                     |   |   |    |
| □ Video playback   | Get Help                        | 16.0 KB                     |   |   |    |
|                    | Microsoft Corporation           | 9/22/2020                   |   |   |    |

Step 3: Open the Downloads Folder from File Explorer. From the *Start Menu* locate *File Explorer* and open *Downloads*.

| Hamilt<br>Cryst | All Apps Documents Web More 🕶                                                                                   | R                                                           |
|-----------------|----------------------------------------------------------------------------------------------------|-------------------------------------------------------------|
|                 | Best match File Explorer App                                                                                    |                                                             |
| Netwo           | Apps<br>File Server Resource Manager<br>Shielding Data File Wizard                                              | File Explorer                                               |
| 0               | <ul> <li>VLC media player - reset preferences<br/>and cache files</li> <li>Search work and web</li> </ul>       | C Open  Pin to Start  D D D D D D D D D D D D D D D D D D D |
| Recycle         | file - See work and web results richmond.edu suggestions                                                        | Manage Map network drive                                    |
| Control I       | <ul> <li>Coes Microsoft Search in Bing<br/>respect existing file permissions?</li> <li>Settings (7+)</li> </ul> | Disconnect network drive      Properties                    |
| Acrob<br>Reader | Folders (15+)                                                                                                   | Pinned<br>Documents<br>Downloads                            |
|                 | 𝒫 file Explorer                                                                                                 |                                                             |
|                 | H: 🔎 🥅 🚮 🖬                                                                                                    | 🔯 🎵 🚓 🙍 🚞 🙋 🔜 📰 📣 🐧                                         |

#### Step 4: Delete EMS Files.

Search for "EMSApplication" and then "emswebdeployconfiguration" using the search feature in the top right corner. Select each instance, right click and delete. The goal is to make sure there are no remnants in *Downloads*.

| ■ I マ II マ I<br>File Home Share                  | Search Tools emsapplication - S | earch Results in Downloads |             |        |     |                                 | - | ×<br>~ (2)    |
|--------------------------------------------------|---------------------------------|----------------------------|-------------|--------|-----|---------------------------------|---|---------------|
| ← → • ↑ 🛢 > S                                    | Search Results in Downloads     |                            |             |        | v ت | $^{\mathcal{O}}$ emsapplication | × | $\rightarrow$ |
| 🖈 Quick access                                   | Name                            | Date modified              | Туре        | Size   |     |                                 |   |               |
| <ul> <li>Documents</li> <li>Downloads</li> </ul> | EMSApplication (2).exe          | 12/2/2020 11:14 AM         | Application | 116 KB |     |                                 |   |               |

Step 5: Open the Recycle Bin.

From the Start Menu or Desktop locate and open Recycle Bin.

| Hamilto<br>Cryste                       | All    | Apps                     | Documents      | Web   | More 🔻 |        |             | ~~~~~~~~~~~~~~~~~~~~~~~~~~~~~~~~~~~~~~ |
|-----------------------------------------|--------|--------------------------|----------------|-------|--------|--------|-------------|----------------------------------------|
|                                         | Best n | natch                    |                |       |        |        |             |                                        |
| Uhils P                                 |        | <b>Recy</b> cle<br>App   | Bin            |       |        |        | <b>c</b>    |                                        |
|                                         | Search | n work and               | web            |       |        | F      | Recvcle Bin |                                        |
| S                                       | , Р r  | ecy - See v              | ork and web re | sults | >      |        | Арр         |                                        |
| Netwo                                   | Settin | gs (4)                   |                |       |        |        |             |                                        |
| Recycle<br>ortirol (<br>Acrob<br>Reader |        |                          |                |       |        | 다 Open |             |                                        |
|                                         | Pr     | ecy <mark>cle Bin</mark> |                |       |        |        |             |                                        |

Step 6: Permanently Delete EMS Files.

Search for "EMSApplication" and then "emswebdeployconfiguration" using the search feature in the top right corner. Select each instance, right click and delete. You will be asked if you are sure you want to permanently delete the file. Select "Yes". The goal is to make sure there are no remnants in the *Recycle Bin*.

| ٩  | 🛃 📕 =        |          |          | Manage              | Recycle Bin |                             |      |        |             |   |   |                         | - |          | ×             |
|----|--------------|----------|----------|---------------------|-------------|-----------------------------|------|--------|-------------|---|---|-------------------------|---|----------|---------------|
| Fi | le Home      | Share    | View     | Recycle Bin Tools   |             |                             |      |        |             |   |   |                         |   |          | ~ 🕐           |
| ←  | → • ↑        | 🜒 > Recy | ycle Bin |                     |             |                             |      |        |             | ~ | ບ | $ \rho $ emsapplication |   | $\times$ | $\rightarrow$ |
| *  | Quick access |          | Name     | ^                   |             | Original Location           | Size |        | Item type   |   |   |                         |   |          |               |
|    | Documents    | *        | SW3      | Application (2).exe |             | C:\Users\chamilto\Downloads |      | 116 KB | Application |   |   |                         |   |          |               |

If this does not work, please reach out to the EMS System Administrator. The files could be in a particular place on the C:// or older information could be pulling from the computer's registry.

## Installing

After you have ensured that all remnants of EMS are permanently deleted, you can now install the EMS Application.

#### Step 1. Open a web browser (Chrome, Firefox, Explorer, etc.).

In the navigation bar, paste the following URL and press Enter.

#### https://ems.richmond.edu/EmsDesktopWebDeploy/

| ← → C û ▲ Not secure   ems.richmono                                                      | i.edu/EmsDesktopWebDeploy/                                                                                                    | Q 🖈 🛛 🕏 M 🗄 |
|------------------------------------------------------------------------------------------|----------------------------------------------------------------------------------------------------|-------------|
|                                                                                          | Addu/EmsDesktopWebDeploy/  EMS Desktop Client Installation Instructions  Download and Install the EMS Desktop Client  Please note: The EMS Desktop Client files (EMSApplication.exe and emswebdeployconfiguration.cfg) may not download properly if you have a popup blocker enabled.  To begin the installation process, double-click EMSApplication.exe.  When the installation is complete, a shortcut to the EMS Desktop Client will appear on your desktop. You will also be able to start the EMS Desktop Client via your Start menu. | Q x • M :   |
| This type of file can harm your computer. Do you want to keep emswebdeployconcfg anyway? | Keep Discard SApplication.exe                                                                                                    | Show all X  |

#### Step 2. Download the Desktop Client.

You will ultimately download two files (EMSApplication.exe and emswebdeployconfiguration.cfg). *In order for the download to work properly, make sure that you are not blocking pop-ups.* Click the "Download and Install the EMS Desktop Client" link.

#### Step 3. Save the installation files.

Your web browser may prompt you to save/keep (or possibly run) the emswebdeployconfiguration.cfg file. Make sure to do this **before** attempting to open the .exe file. Just save the download files to your Downloads folder or wherever you generally save downloaded files.

- EMSApplication.exe
- emswebdeployconfiguration.cfg

#### Step 4. Open and run the EMSApplication.exe file.

This will start the installation process. The application should open momentarily.

If you are asked for the Web Deploy URL enter <a href="https://ems.richmond.edu/EmsDesktopWebDeploy/">https://ems.richmond.edu/EmsDesktopWebDeploy/</a>